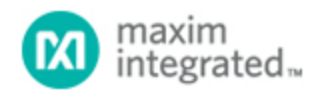

Maxim > Design Support > Technical Documents > Application Notes > Microcontrollers > APP 3338

Keywords: DS5250,DS5230,Keil,uVision,uVision2,debug,debugger

#### **APPLICATION NOTE 3338**

# Using the Keil µVision Debugger with the DS52x0 Secure Microcontrollers

Oct 14, 2004

Abstract: This application note describes how to use the Keil  $\mu$ Vision®2 suite of tools to debug an application for the DS5250 High-Speed Secure microcontroller. This process involves loading a debug monitor application into the DS5250 which communicates with Keil  $\mu$ Vision2 over a selected serial port.

## Overview

This application note describes how to use the Keil µVision2 suite of tools to debug an application for the DS5250 High-Speed Secure microcontroller. The process involves loading a debug monitor application into the DS5250 which communicates with Keil µVision2 over a selected serial port.

All development for this application note was done using the DS5250 and the DS52x0 Evaluation Kit Board (Rev A). The C application was created and compiled using Keil's µVision2 version 2.40 and the Keil C51 Compiler version 7.10. The debugging monitor was loaded into the DS52x0 Evaluation Kit Board RAM using the Microcontroller Tool Kit (MTK) version 2.2.0.

## Installing the Keil Debugging Monitor

There are three different variations of the Keil debugging monitor available for the DS5250, depending on which serial port will be used to communicate with Keil  $\mu$ Vision2 on the host PC. This serial port will be unavailable for use by the application under debug.

| Serial Port Used       | Timer Used | Crystal Speed | Monitor File Name |
|------------------------|------------|---------------|-------------------|
| Serial Port 0          | Timer 1    | 11.0592 MHz   | mon5250s0x11.hex  |
| Serial Port 0          | Timer 1    | 22.1184 MHz   | mon5250s0x22.hex  |
| Serial Port 1          | Timer 1    | 11.0592 MHz   | mon5250s1x11.hex  |
| Serial Port 1          | Timer 1    | 22.1184 MHz   | mon5250s1x22.hex  |
| External Serial Port 2 | None       | Any           | mon5250s2.hex     |

To obtain these files, please contact the microcontroller technical support group through our Maxim Support Center.

Before loading the selected debugging monitor on the DS52x0 Evaluation Kit board, set the board up as follows:

• A 6-9 volt DC power supply (center post positive) should be connected to power plug J1.

A straight-through, DB9 serial cable should be connected from J3 (SERIAL 0) to COM1 on the host PC.

- A 11.0592 MHz or 22.1184 MHz crystal should be inserted. (A different crystal speed may be used, but this will result in a different baud rate when communicating with the loader.)
- All DIP switches should be OFF except for A1-A4, B1, and B2 which should be ON.

Next, install the Microcontroller Tool Kit (MTK) software package, which is available at http://www.maximintegrated.com/products/microcontrollers/software/index.cfm To load the debugging monitor:

- 1. Open MTK. In the microcontroller type dialog, select **DS5240/50**.
- 2. Turn power on to the DS52x0 Evaluation Kit Board.
- 3. Select Options -> Configure Serial Port. Set the serial port options to COM1 and 9600 baud.
- 4. Select Target -> Open COM1 at 9600 baud.
- 5. Select Target -> Connect to Loader.
- 6. A loader prompt should appear (DS5250 SECURE LOADER...)
- 7. At the loader prompt, type "W MSIZE 12" and hit ENTER.
- 8. At the loader prompt, type "W MCEN E0" and hit ENTER.
- 9. At the loader prompt, type "W MCON 81" and hit ENTER.
- 10. Select File -> Load from the menu. Select the debug monitor file that you wish to use.
- 11. Once loading completes, select **Target -> Close COM1**.
- 12. Turn the power to the DS52x0 Evaluation Kit Board off. Set the DIP switch B1 to the OFF position.

See **Figure 1** below for the output that should appear in MTK when following this procedure.

| Microcontroller Tool Kit - DS5240/50                                             |                         |
|----------------------------------------------------------------------------------|-------------------------|
| Ele Edit Options Target Macro Help                                               |                         |
| Please set the PROG pin on the device.                                           |                         |
| DS5250 SECURE LOADER VERSION 1.0 COPYRIGHT (C) 200<br>LID: 62E2100000000069 4187 | D2 DALLAS SEMICONDUCTOR |
| > W MSIZE 12                                                                     |                         |
| > W MCEN EO                                                                      |                         |
| > W HCON 81                                                                      |                         |
| ><br>Loading File D:\Keil\mon52x0\mon5250s2.hex                                  |                         |
| Load Complete                                                                    |                         |
| >                                                                                |                         |
|                                                                                  |                         |
|                                                                                  |                         |
|                                                                                  |                         |
|                                                                                  | COM1 Open at 9600       |

Figure 1. Loading the debug monitor using MTK.

## Creating and Compiling the C Application

This section describes the process to create and compile a sample C application for the DS5250 using Keil's µVision2 integrated development environment.

#### Creating a New Project

In Keil mVision2, select **Project -> Create New Project** from the menu. Enter the name of your new project.

The Select Device for Target dialog will appear as shown below in **Figure 2**. Under Database, select **Dallas Semiconductor** and **DS5250**. Check the boxes for **Use Extended Linker** and **Use Extended Assembler**, and then hit **OK** to continue.

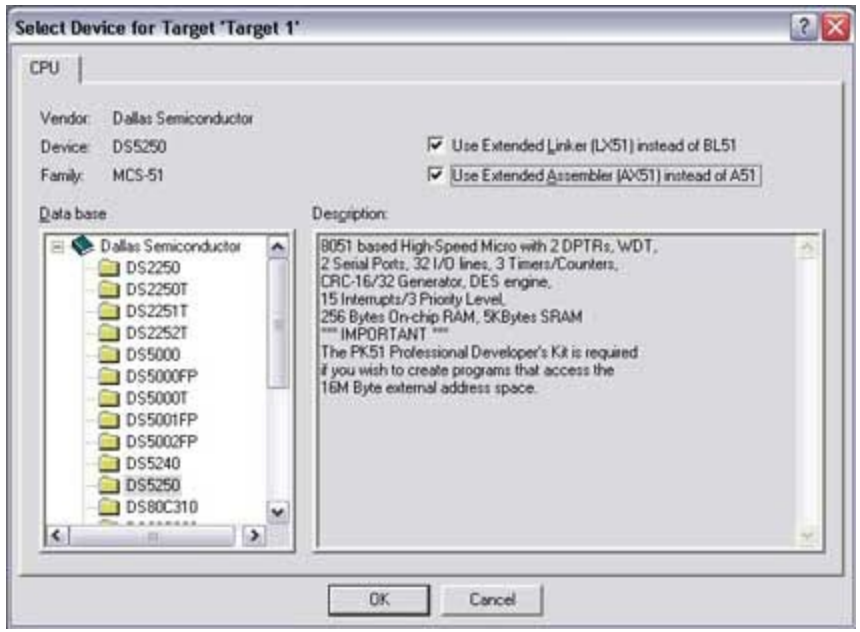

Figure 2. Selecting the DS5250 for a new Keil µVision2 Project.

A new dialog box will ask, "Copy Dallas 80C390 Startup Code to Project Folder and Add File to Project?" Select **YES**.

#### Setting Project Options

When the project window opens on the left, open up Target 1. Right click on Target 1, and select **Options for Target 'Target 1'**. An Option dialog box will appear.

Select the **Target** tab. Change the settings in this tab as follows (as shown below in **Figure 3**):

- Memory Model Set to Large: Variables in XDATA.
- Code ROM Size Set to Contiguous Mode: 16 MB program.
- Set the checkbox for Use multiple DPTR registers.
- In the Off-chip Code Memory section of the dialog, set the top two fields to **Ram Start: 0x8000** and **Ram Size: 0x10000**.
- In the Off-chip Xdata Memory section of the dialog, set the top two fields to **Ram Start: 0x8000** and **Ram Size: 0x10000**.

| ivice Larger 0    | uput Listing C51 AVS1 DV51 L                                                                                                    | ocate   LX51 Misc   Debug   Utilities                      |                 |
|-------------------|----------------------------------------------------------------------------------------------------|------------------------------------------------------------|-----------------|
| allas Semiconduct | or DS5250                                                                                                    |                                                            |                 |
|                   | 20.al (MHz): 40.0                                                                                                    | Use On-chip ROM (0x0-0x27FF)                               |                 |
| Memory Model      | Large: variables in XDATA                                                                                                    |                                                            |                 |
| Code Rom Size:    | Contiguous Mode: 16MB program 💌                                                                                                    | Use On-chip XRAM (0x0-0x13FF)                              |                 |
| Operating system: | None                                                                                                    |                                                            |                 |
|                   |                                                                                                    | Use multiple DPTR registers                                |                 |
|                   |                                                                                                    |                                                            |                 |
| Olf-chip Code me  | The second second secon | - Off-chip Xdata memory<br>Ram 0x8000 0x<br>Ram Ram<br>Ram | Size:<br>x10000 |

Figure 3. Target option settings for the DS5250.

Next, select the **Debug** tab, and set the options as follows (as shown in **Figure 4** below):

- Select Use and select MON390 Dallas Contiguous Mode.
- Click the Settings button and select COM1 and 9600 baud.
- Set the checkboxes for Load Application at Startup and Go till main().

| Device Targe                              | Output Listing C51 AVS1 LV51                                       | Locate LX51 Mit                   | sc Debug Utilities                                          |
|-------------------------------------------|--------------------------------------------------------------------|-----------------------------------|-------------------------------------------------------------|
| ← Use Simula                              | tor Settings                                                       | ( User MOR                        | N390: Dallas Contiguous Mc 💌 🚺 Settings                     |
| Coad Appli<br>Initialization File         | cation al Startup 🖙 Go till main()<br>≋                            | Coad Appli<br>Initialization File | cation at Startup 🔽 Go till main()<br>n                     |
| [                                         | Ed.                                                                |                                   | Edi.                                                        |
| Restore Deb<br>Breakp<br>Watchy<br>Memory | ug Session Settings<br>oints 🖓 Toolbox<br>points & PA<br>y Display | Restore Deb                       | ug Session Settings<br>oints IF Toolbox<br>oints<br>Display |
| CPU DLL:                                  | Parameter:                                                         | Driver DLL:                       | Parameter:                                                  |
| \$8051.DLL                                | c390                                                               | S8051.DLL                         | -c390                                                       |
| Dialog DLL:                               | Parameter:                                                         | Dialog DLL:                       | Parameter:                                                  |
| DEST DU                                   | -05250                                                             | TEST DU                           | -05250                                                      |

Figure 4. Target debug settings for the DS5250.

#### Adding the Project Code

Open a new file and enter the following C code:

#include <stdio.h>

| #include                                                          | <reg5240.h></reg5240.h>                                                          |
|-------------------------------------------------------------------|----------------------------------------------------------------------------------|
| void main<br>{                                                    | ( )                                                                              |
| while<br>P0<br>P0<br>P0<br>P0<br>P0<br>P0<br>P0<br>P0<br>P0<br>P0 | <pre>(1) { = 0x80; = 0x40; = 0x20; = 0x10; = 0x08; = 0x04; = 0x02; = 0x01;</pre> |

Save this file as **main.c**. The file will not be automatically added to the project. To add the file, right-click on Source Group 1 and select **Add Files to Group 'Source Group 1'**. Select **main.c** and click **Add**, then click **Close**.

Next, open the file START390.A51 and comment out the following lines (after the STARTUP1 label):

; MOV TA,#0xAA ; Enable access to P4CNT ; MOV TA,#0x55 P4CNT\_VAL EQU (SBCAN SHL 6) OR (PCES SHL 3) OR (P4PF) ; MOV P4CNT, #P4CNT\_VAL ; ; MOV TA,#0xAA ; Enable access to P5CNT ï TA,#0x55 MOV ; P5CNT\_VAL EQU (SP1EC SHL 5) OR (CX\_IO SHL 3) OR (P5PF) ; P5CNT, #P5CNT\_VAL MOV ;

The Dallas Semiconductor DS5250 monitor automatically sets up the microcontroller for contiguous mode. Because of this, the microcontroller misinterprets the first instruction address. Make this additional change to the START390.A51 file:

| ?C_STARTUP   | LABEL            | NEAR                                                               |
|--------------|------------------|--------------------------------------------------------------------|
| \$IF MONITOR |                  |                                                                    |
| ŚELSE        | LJMP             | STARTUP1                                                           |
|              | DB<br>DW<br>RSEG | 02H ; LJMP in Classic 8051 Mode<br>WORD0 STARTUP1<br>?C_C51STARTUP |
| ŚĘNDIĘ       |                  |                                                                    |

ŞENDIF

Then create a new Target in Project - Components, Environment and Books - Project Components, and set that new target as current. Add the Conditional Assembly Control Symbol MONITOR in Project - Options for Target - AX51.

#### Compiling the Project

To compile the project, press **F7**, or select **Project -> Build Target** from the menu. If no errors occur, messages should appear indicating that compilation completed successfully, as shown in **Figure 5**.

| debug5250 - pYision2                                                                                                    |                                                                                                    |             |                 | -0   |
|----------------------------------------------------------------------------------------------------|----------------------------------------------------------------------------------------------------|-------------|-----------------|------|
| Bie Edit Vers Broject Debug Pl                                                                                                    | ph Peypherals Iools SVCS Window Help                                                                                                    |             |                 |      |
| 1                                                                                                    | 1日日日本学学校 第四                                                                                                    | - A 🕼 🖨 🍭 🕯 | B 3 8 8 5 8     |      |
|                                                                                                    |                                                                                                    |             |                 |      |
| oject Workspace · #                                                                                                    |                                                                                                    |             |                 |      |
| Source Group 1     Source Group 1     Source G | D:WeiRproj5250Vmain.c<br>Finclude <red5240.hb<br>void main()<br/>(<br/>vnite (1) 4<br/>FO = 0x802<br/>FO = 0x802<br/>FO = 0x002<br/>FO = 0x002<br/>FO = 0x002<br/>FO = 0x002<br/>FO = 0x002<br/>FO = 0x002<br/>FO = 0x002<br/>FO = 0x002</red5240.hb<br> |             |                 |      |
| ()                                                                                                    | 70 = 0x027<br>70 = 0x012<br>1                                                                                                    |             |                 | 1    |
| Build target 'Targe                                                                                                    | + 11                                                                                                    |             |                 |      |
| compiling START390<br>compiling main.c.,<br>linking<br>Program Size: data-<br>"debug5250" - 0 Err                                                                                                    | .A51<br>9.0 xdata~0 const=0 code=60<br>or(s), 0 Warning(s).                                                                                                    |             |                 |      |
| III A P P Build Command                                                                                                    | A Find in Files /                                                                                                    |             |                 | 11   |
|                                                                                                    |                                                                                                    | 1           | 1-11 0-12 84.84 | NOW. |

Figure 5. Compilation output from Keil µVision.

### Debugging the Project

Before starting the debugging session in Keil µVision2, power on the DS52x0 Evaluation Kit board and verify that the serial cable is connected as follows:

- If you are using the Serial 0 version of the debugging monitor, the serial cable should be connected from COM1 to the J3 / SERIAL 0 connector on the kit board.
- If you are using the Serial 1 version of the debugging monitor, the serial cable should be connected from COM1 to the J2 / SERIAL 1 connector on the kit board.
- If you are using the Serial 2 (external serial) version of the debugging monitor, the serial cable should be connected from COM1 to the J6 / SERIAL 2 connector on the kit board using a DB9-to-2x5 adapter cable.

Select **Debug -> Start/Stop Debug Session** from the menu in Keil  $\mu$ Vision2. If everything is connected correctly, the compiled project file will be loaded and Keil  $\mu$ Vision2 will enter debugging mode as shown in **Figure 6** below. From this point, you can view register and variable values, perform step-by-step and breakpointing, and other operations. Refer to the Keil  $\mu$ Vision documentation for more details.

The debugging monitors for the DS5250 have the following limitations.

- You cannot enable the extended stack when using the monitor. The monitor uses this area for data storage.
- Applications must start at 0x8000.
- Applications must not write into Vector RAM.
- When using the external serial monitor, serial break mode is not supported.

| debug5250 - pV      | fision2                                                     |                                                                                      |                    |                       | 90    |
|---------------------|-------------------------------------------------------------|--------------------------------------------------------------------------------------|--------------------|-----------------------|-------|
| Bie Edit Venn Brose | nt Debug File                                               | h Peppherals Iools SVCS Window Help                                                  |                    | _                     |       |
|                     | 10 18 -                                                     | C 伊伊太郎法林 M                                                                           | - A (a # 4         |                       |       |
| 0 M 0 F 1           | > (r +0 4                                                   | HIE OPTHER                                                                           |                    |                       |       |
| oject Workspace     |                                                             |                                                                                      | _                  |                       | _     |
| Register            | Value                                                       | D: Keillere 15250 main.c                                                             |                    | 3                     |       |
| Fiegs               | 0x00<br>0x00<br>0x00<br>0x00<br>0x00<br>0x00<br>0x00<br>0x0 | <pre>Finclude credio.to finclude cred5240.bo vold main() (     while (1) {</pre>     |                    |                       |       |
| 1 He 8              |                                                             | 1411                                                                                 |                    |                       | 20    |
| Restric             | ted Versi                                                   | on with 2048 Bute Code Size List                                                     |                    |                       |       |
| ASM ASSIGN          | BreakDise                                                   | on with 2048 Syte Code Size Limi<br>63 Bytes (3%)<br>ble BreakEnable BreakKill Break | ist BreakSet Break | Access COVERAGE DEFIN | E DIR |
| I A P P A PUR       | d ) Command                                                 | / Find in Files /                                                                    |                    |                       | 12    |
| dy.                 |                                                             |                                                                                      | 12                 | 1:7 C:1 N.F           | NUW   |

Figure 6. Debugging output from Keil µVision.

 $\mu Vision$  is a registered trademark of ARM, Inc.

| Related Parts |                                   |
|---------------|-----------------------------------|
| DS5230        | IP Security Microcontroller       |
| DS5250        | High-Speed Secure Microcontroller |

More Information For Technical Support: http://www.maximintegrated.com/support For Samples: http://www.maximintegrated.com/samples Other Questions and Comments: http://www.maximintegrated.com/contact

Application Note 3338: http://www.maximintegrated.com/an3338 APPLICATION NOTE 3338, AN3338, AN 3338, APP3338, Appnote3338, Appnote 3338 Copyright © by Maxim Integrated Products Additional Legal Notices: http://www.maximintegrated.com/legal